# Your New Citibank Card

## PCARD HOLDER FIRST TIME LOGIN TO GCMS

To activate your Purchasing Card (PCard), call the telephone number listed on the front sticker of the card. Provide the sixteen digit card number. When asked for your SSN, provide the last four digits of your employee ID, as listed on your PCard application. The employee ID is the unique eight digit number issued to all employees. If Citibank asks for a verification ID, provide them '98765xxxx.' The 4 x's are the last four digits of your employee ID. The PCard Team provides Citibank your mailing address and telephone number provided on your PCard application. Citibank may ask for that information for security purposes.

#### TO VIEW TRANSACTIONS ONLINE

Go to www.citimanager.com. Click on the link called Citibank Global Card Management System (GCMS).

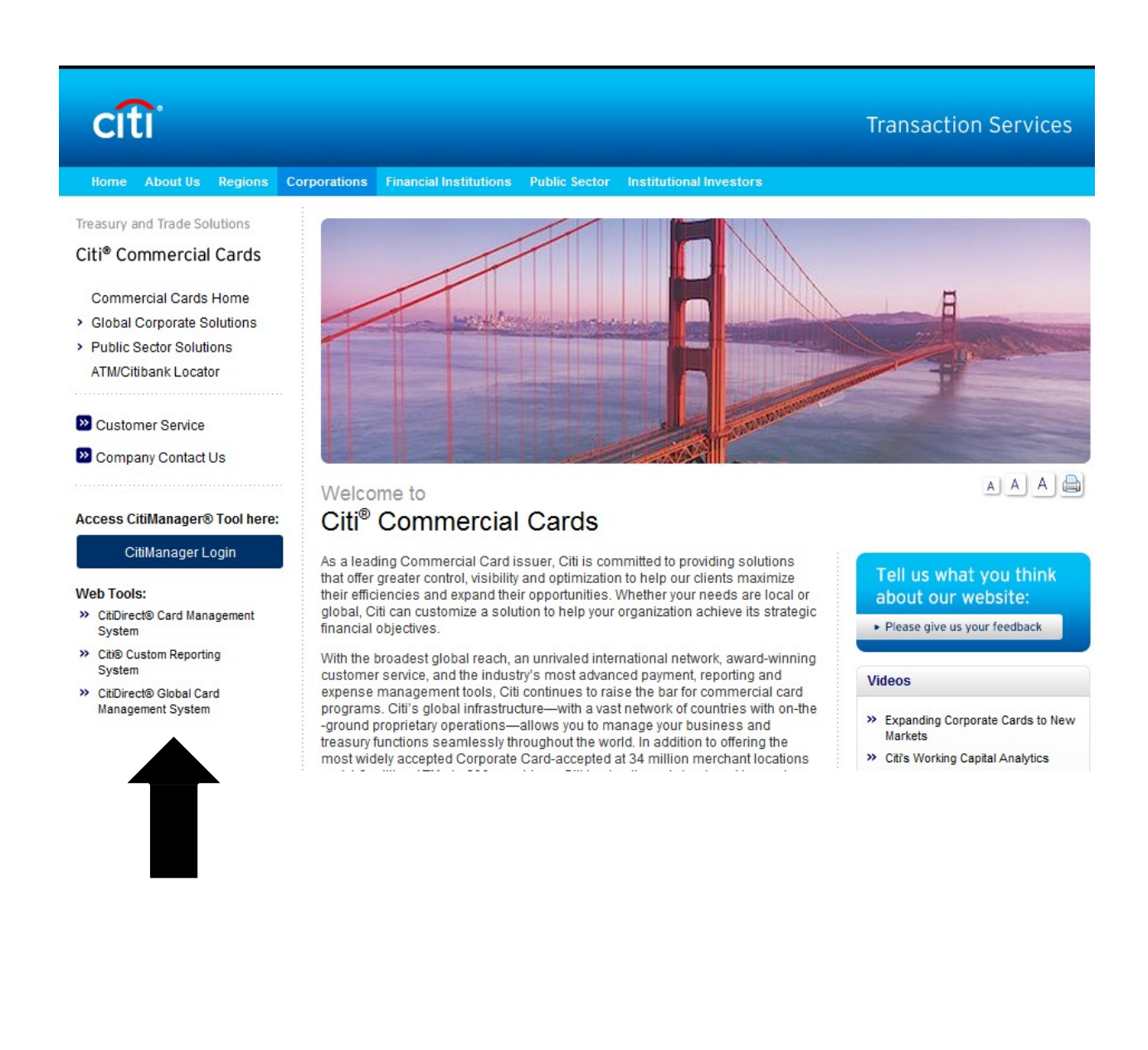

## BUSINESS SERVICE CENTER UNT SYSTEM

| User ID:  |                  |       |
|-----------|------------------|-------|
| Password: |                  |       |
| Language: | American English | *     |
|           |                  |       |
|           |                  | Login |

Forgot your password?

For the user ID, enter the sixteen digit card number. For the password, enter 'purchasing00' plus the last four digits of your card number; *purchasing00xxxx*. You will be required to set up a new user ID, password, and the answers to the (3) challenge questions.

After (3) invalid attempts, GCMS users will be locked out of the system.

Password Reset for Cardholders: Call telephone number on the back of your PCard – select Option 1 and Option 1 Password Reset for Reconcilers: Contact the PCard Team at 940-369-5500.

|                                                     |    | My Profile Accou                                 | nt Activity                   |
|-----------------------------------------------------|----|--------------------------------------------------|-------------------------------|
| lome                                                |    |                                                  |                               |
| Welcome Back Angela Byrne<br>Last Visit: 05/13/2011 |    |                                                  |                               |
| Account Activity                                    |    | Date Range: Prev                                 | vious 30 Days 💊               |
| Transactions & Adjustments                          |    | Last Five Transactions                           |                               |
| Total Transactions                                  | 23 | COUNCIL SOCIAL WORK ED<br>1701 DUKE ST STE 200   | <b>2,707.50</b><br>05/13/2011 |
| Reviewed                                            | 15 | EXTREME CUISINE CATERI                           | <b>550.00</b>                 |
| Not Reviewed                                        | 8  | AMERICAN AIRLINES<br>7645 E 63RD ST              | 478.90<br>05/11/2011          |
|                                                     |    | TX RANGER HALL OF FAME<br>100 TEXAS RANGER TRAIL | <b>250.00</b><br>05/09/2011   |
|                                                     |    | TSCPA<br>14651 DALLAS PKY STE 700                | <b>345.00</b><br>05/09/2011   |

## GCMS Home Page

## Record major description category and verify the DeptID/ProjID for each transaction:

1. Click on the Account Activity Tab, **Transaction Summary** Heading

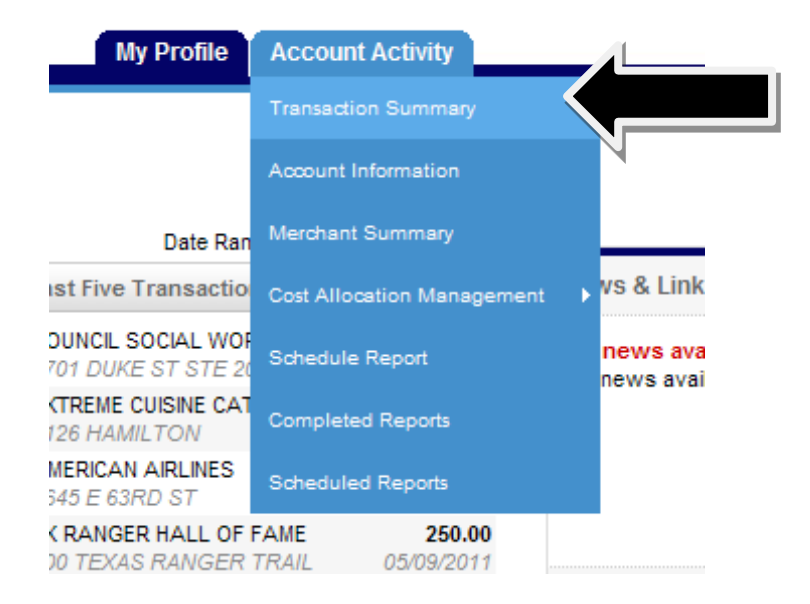

2. Choose the appropriate reporting cycle (billing cycle)

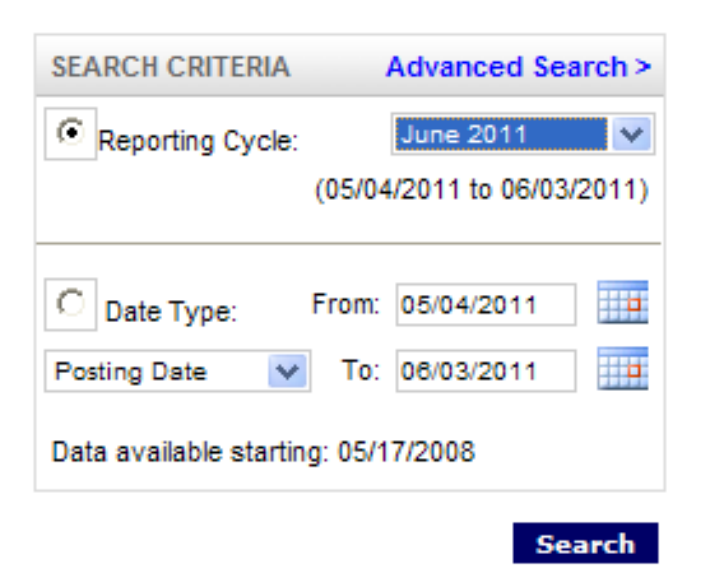

| Expand A |       | llapse          | All      |          |                               |                     | Send                                             | d Email                      | Save Reset                |
|----------|-------|-----------------|----------|----------|-------------------------------|---------------------|--------------------------------------------------|------------------------------|---------------------------|
| SEARCH   | RESUL | TS              |          |          |                               |                     |                                                  |                              | Search Total: 4,803.40    |
| Detail   |       |                 | Reviewed | Approved | <u>Postinq</u><br><u>Date</u> | Transaction<br>Date | Description                                      | Transaction<br><u>Amount</u> | Additional<br>Information |
| ы        | Ð     | <b>》</b>        |          |          | 05/05/2011                    | 05/02/2011          | TLF LINWOOD-ALFORD FLO<br>DENTON, TX -76201      | 73.00                        |                           |
| ы        | 8     | <b>》</b>        |          |          | 05/04/2011                    | 05/03/2011          | ISCB INTL SOC FOR COMP<br>858-8220852, CA -92093 | 150.00                       |                           |
| ы        | 8     | <b>》</b>        |          |          | 05/05/2011                    | 05/03/2011          | DENTON CHAMBER OF C<br>DENTON, TX -76201         | 249.00                       |                           |
| ы        | 8     | <b>》</b>        |          |          | 05/09/2011                    | 05/07/2011          | TSCPA<br>972-687-8500, TX -75254                 | 345.00                       |                           |
| ы        | 8     | <b>&gt;&gt;</b> |          |          | 05/09/2011                    | 05/07/2011          | TX RANGER HALL OF FAME<br>WACO, TX -76706        | 250.00                       |                           |
| hı       | 8     | <b>&gt;&gt;</b> |          |          | 05/11/2011                    | 05/10/2011          | AMERICAN AIRLINES<br>AA.COM/AA RES, TX -74063    | 478.90                       | iii)                      |
| ы        | Ð     | <b>》</b>        |          |          | 05/13/2011                    | 05/11/2011          | EXTREME CUISINE CATERI<br>940-3808770, TX -76226 | 550.00                       |                           |
|          |       |                 |          |          |                               |                     |                                                  |                              |                           |

## 3. Transactions will appear after clicking the "Search" button

## 4. Click "Expand All"

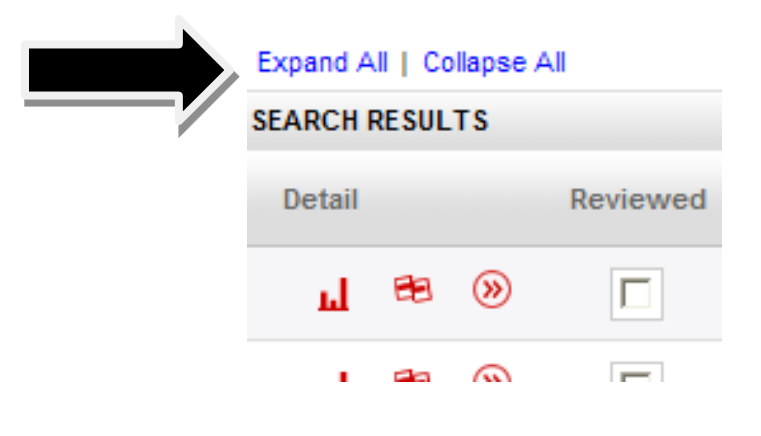

5. This is what a single transaction looks like:

| ы | 8    | ۲            |              |                  | 05/05/2011  | 05/03/2011     | DENTON C | HAMBER OF C<br>X -76201        | 249.00                      |
|---|------|--------------|--------------|------------------|-------------|----------------|----------|--------------------------------|-----------------------------|
|   | ACCO | DUNTING CO   | DES INFORMAT | ION              |             |                |          |                                |                             |
|   | Expe | ense Descrip | tion         |                  |             |                |          |                                |                             |
|   | Busi | ness Unit    |              | Dept I.D. (plea  | ise verify) | Account Number |          | Description of Items Purchased | Vendor Status Check >\$500? |
|   | NT7  | 52           |              | <del>99999</del> |             | 506250         |          |                                |                             |
|   | Com  | ments A      |              | Comments B       |             |                |          |                                |                             |
|   |      |              |              |                  |             |                |          |                                |                             |
|   |      |              |              |                  |             |                |          |                                | Edit Accounting Codes       |

#### 6. Click "Edit Accounting Codes"

| đ | 8     | ۲         |         |                | 05/05/2011   | 05/03/2011     | DENTON C<br>DENTON, T | HAMBER OF C<br>X -76201        | 249.00                      |
|---|-------|-----------|---------|----------------|--------------|----------------|-----------------------|--------------------------------|-----------------------------|
|   | ACCO  |           |         | ATION          |              |                |                       |                                |                             |
| E | Exper | nse Desc  | ription | ATION          |              |                |                       |                                |                             |
| в | Busin | ness Unit |         | Dept I.D. (ple | ease verify) | Account Number |                       | Description of Items Purchased | Vendor Status Check >\$500? |
| ٨ | NT75  | 52        |         | 99999          |              | 506250         |                       |                                |                             |
| С | Comn  | ments A   |         | Comments       | В            |                |                       |                                |                             |
|   |       |           |         |                |              |                |                       |                                | L                           |
|   |       |           |         |                |              |                |                       |                                | Edit Accounting C           |
|   |       |           |         |                |              |                |                       |                                |                             |

7. The transaction "opens" for edits. Be sure to verify the DeptID/ProjID and to change accordingly for each transaction. Use the drop down feature to record the "Description of Items Purchased." Enter any departmental specific comments or clarifying information in the Comment A or B field.

| ACCOUNTING CODES INFORMATION                                                                             |            |                    |   |   |  |  |  |  |  |
|----------------------------------------------------------------------------------------------------|------------|--------------------|---|---|--|--|--|--|--|
| Expense Description                                                                                      |            |                    |   |   |  |  |  |  |  |
| Business Unit Dept I.D. (please verify) Account Number Description of Items Purchased Vendor Status Chec |            |                    |   |   |  |  |  |  |  |
| NT752 v *                                                                                                | 999999 *   | 506250<br>508250 * | * | × |  |  |  |  |  |
| Comments A                                                                                               | Comments B |                    |   |   |  |  |  |  |  |
|                                                                                                    |            |                    |   |   |  |  |  |  |  |
| Copy to All on Page                                                                                      |            |                    |   |   |  |  |  |  |  |

8. Click "Save" at the bottom of the page

### To Run Reports:

1. Click on the Account Activity Tab, Schedule Report Heading

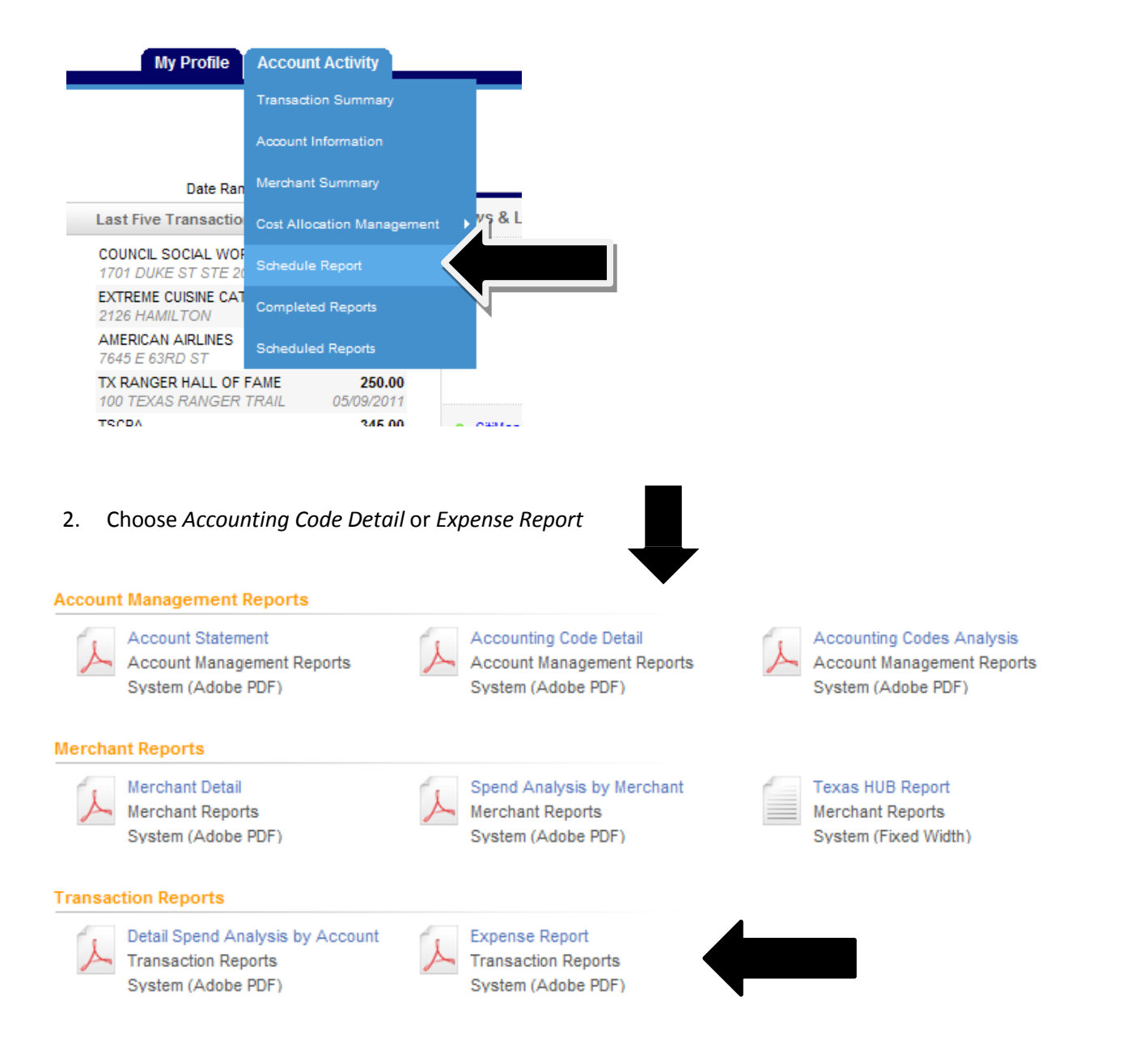

3. Modify any of the report options to fit your needs. Include <u>your email</u> address in the "Notify Me At...." Box. If <u>split transactions</u> need to be reflected in the report, be sure to select the box, 'Include Splits'.

| Schedule Rep              | ort: Options                                            |
|---------------------------|---------------------------------------------------------|
| Specify the schedule repo | ort options below, then click Next or Save to continue. |
| Date Type                 | Posting Date                                            |
| Report Format             | Adobe PDF                                               |
| Number Format             | XX,XXX.XX 💌                                             |
| Date Format               | MM/DD/YYYY 💌                                            |
| Additional Options        | Include Splits                                          |
| Description               |                                                         |
|                           |                                                         |
| Notify Me At              | angela.byrne@unt.edu                                    |
|                           | Enter up to five e-mail addresses separated by commas   |
|                           | Back Next Save Cancel                                   |

4. Select the **Reporting Cycle** from the Scheduled Report page. Choose the reporting cycle.

| S | Schedule Report: Frequency                                                                                                    |
|---|----------------------------------------------------------------------------------------------------|
| c | Choose the frequency and date range to use to schedule this report, then click Save to continue.                                                                 |
|   | Run Once           From Date         04/20/2011         To Date         05/19/2011         Schedule Offset         0 v (in days)                                 |
|   | Daily       Start Date       05/20/2011       Days to Run       1       Schedule Offset       0       (in days)                                                  |
| C | Weekly       From Day     Sunday       Weeks to Run     1       To Day     Schedule Offset       Over (in days)                                                  |
|   | Monthly       From Day     I       To Day     End of Month       Schedule Offset     O       (in days)                                                           |
|   | Reporting Cycle   Date Type: Posting Date   Reporting Cycle   May 2011 (04/02/2011 - 05/03/2011)   Number of Cycles to Run   1   Schedule Offset   0   (in days) |
|   | Back Save Cancel                                                                                                    |

5. Click "Save." Note that you are returned to the original report screen, but on the left hand side, you will see that the report you've ordered has been scheduled.

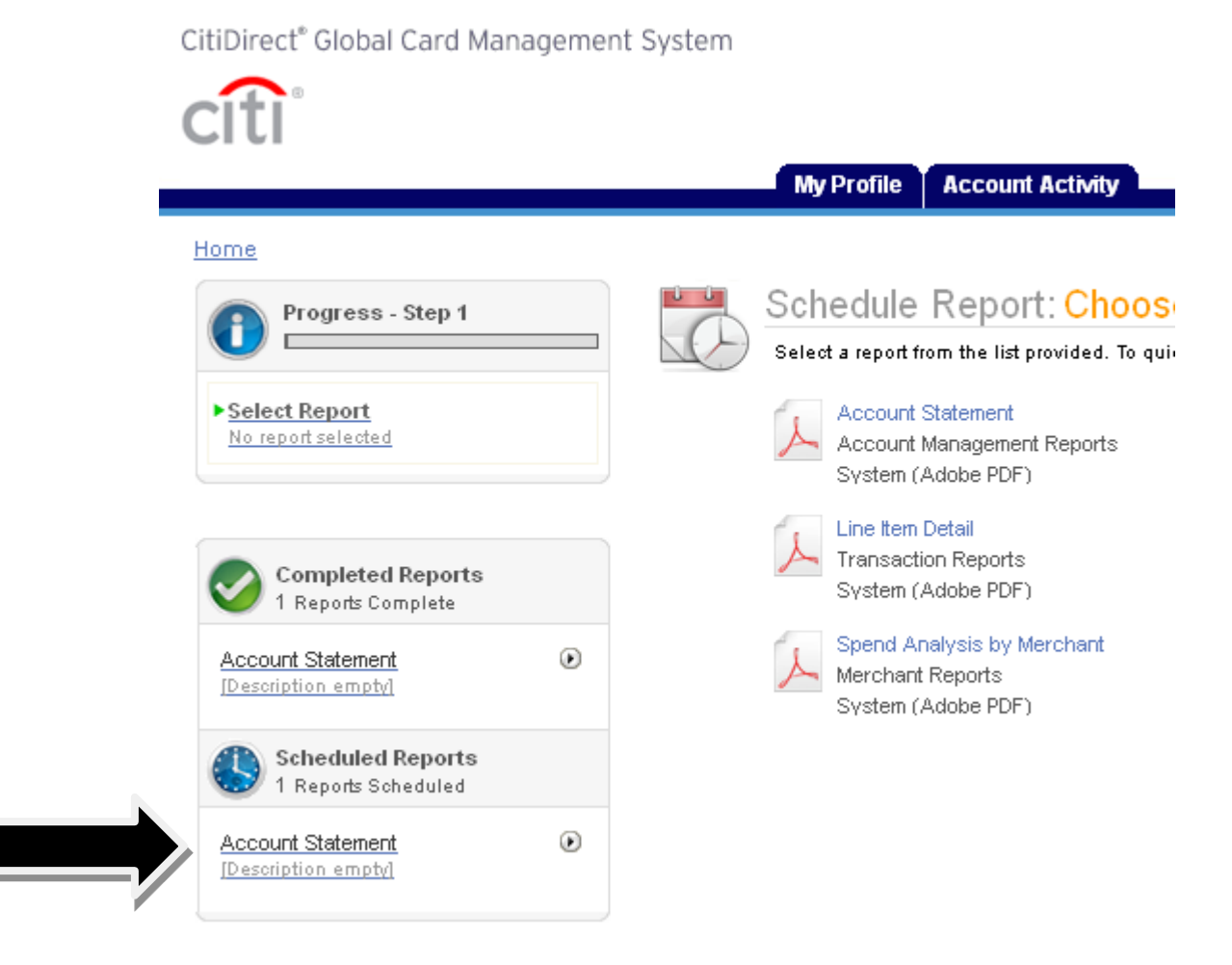

6. You will receive an email telling you that your report is ready for viewing.

#### Account Statement is complete.

Online Reporting [sdg2@mastercard.com] Sent: Tule 5/10/2011 3:55 PM To: Long, Sherene; Sims, Renee

#### Notice from your online reporting solution.

The report that you scheduled is ready for viewing. Click Here to login.

7. You can access the report from your home page

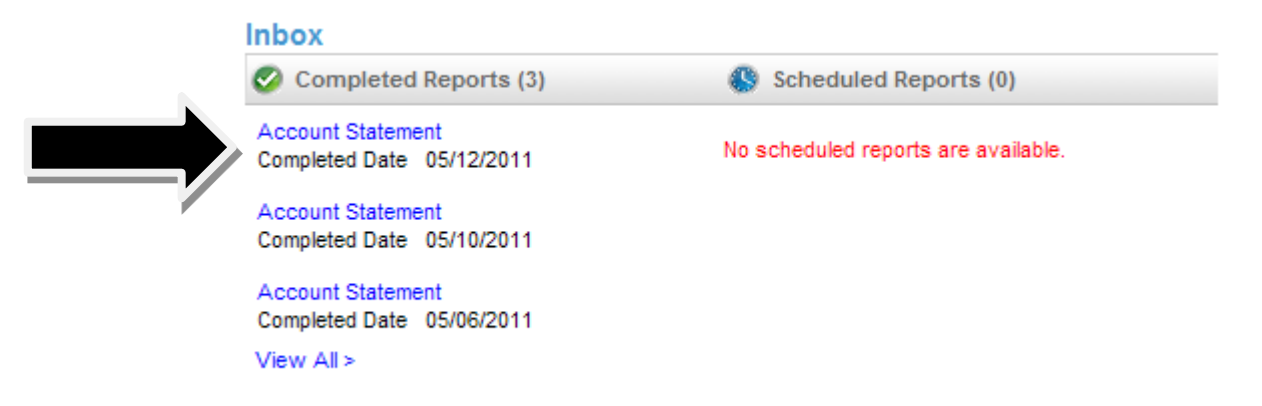

8. All transaction supporting documentation should be attached to the resulting report. This pdf statement should then be signed by the Cardholder, Reconciler, and Accountholder. There is not an official place for a signature, but rather it should be signed within the white space.

|                                          |                   | citi                                      |                 |         | Postin  | Account S               | <b>Statement</b><br>/2011 - 05/03/2011 |                                         |                                               |
|------------------------------------------|-------------------|-------------------------------------------|-----------------|---------|---------|-------------------------|----------------------------------------|-----------------------------------------|-----------------------------------------------|
|                                          |                   | ANGELA BYRNE<br>752 75-6002149<br>XX-9313 |                 |         |         |                         |                                        | 1155 UNION CIRCLE<br>DENTON, TX 7620350 | 310499<br>)17 USA                             |
|                                          |                   | 1.6                                       |                 |         |         |                         |                                        | Address                                 | Amount                                        |
| CIT                                      |                   | Account S                                 | tatement        |         |         |                         |                                        | 336-5470607 NC USA                      | 100.00                                        |
| CIU                                      |                   | Posting Date:04/02/                       | 2011 - 05/03/20 | 11      |         |                         |                                        | NACOGDOCHES TX USA                      | 5,000.0                                       |
|                                          |                   |                                           |                 |         |         |                         |                                        | ALEXANDRIA VA USA                       | 145.0                                         |
| ANGELA BYRNE                             |                   |                                           |                 |         |         |                         |                                        | 08003214267 RI USA                      | 260.0                                         |
| 752 75-6002149<br>1155 UNION CIRCLE 3104 | 99                |                                           |                 |         |         |                         |                                        | 9037716334 TX USA                       | 230.0                                         |
| DENTON, TX 762035017 US                  | SA .              |                                           |                 |         |         |                         |                                        | 02028612500 DC USA                      | 1,564.0                                       |
|                                          |                   |                                           |                 |         |         |                         |                                        | 202-408-8600 DC USA                     | 190.0                                         |
| Account Name                             |                   | Transaction                               | Transaction     | Payment | Payment | Total                   | Total                                  | COLLEGE STATI TX USA                    | 5,974.3                                       |
|                                          |                   | Count                                     | Amount          | Count   | Amount  | Count                   | Amount                                 | DENTON TX USA                           | 95.2                                          |
|                                          |                   |                                           |                 |         |         |                         |                                        | ALEXANDRIA VA USA                       | 145.0                                         |
| ANGELA BYRNE                             | 752 75-6002149    | 21                                        | 18,765.63       | 0       | 0.00    | 21                      | 18,765.63                              | 928-532-2875 AZ USA                     | 500.0                                         |
| Report Totals                            |                   | 21                                        | 18,765.63       | 0       | 0.00    | 21                      | 18,765.63                              | COLLEGE STATI TX USA                    | 458.0                                         |
|                                          |                   |                                           |                 |         |         |                         |                                        | DENTON TX USA                           | 241.0                                         |
|                                          |                   |                                           |                 |         |         |                         |                                        | 785-5325717 KS USA                      | 55.00                                         |
|                                          |                   |                                           |                 |         |         |                         |                                        | 785-5325717 KS USA                      | 55.0                                          |
|                                          |                   |                                           |                 |         |         |                         |                                        | 785-5325717 KS USA                      | 55.0                                          |
|                                          |                   |                                           |                 |         |         |                         |                                        | DENTON TX USA                           | 248.0                                         |
|                                          |                   |                                           |                 |         |         |                         |                                        | NEW YORK NY USA                         | 2,270.1                                       |
|                                          |                   |                                           |                 |         |         |                         |                                        | COLLEGE STATI TX USA                    | 661.0                                         |
|                                          | Δ.                |                                           |                 |         |         |                         |                                        | 08002583826 TX USA                      | 22.0                                          |
|                                          | - <del>T</del> in | nntub                                     |                 | 400     | 0       |                         |                                        | 214-3686485 TX USA                      | 497.0                                         |
|                                          | 04                | luluc                                     | E2O             | 1 E.C   | Ľ       |                         |                                        | Total Amount                            | 18,765.63                                     |
|                                          |                   |                                           |                 |         |         |                         |                                        |                                         |                                               |
|                                          |                   |                                           |                 |         |         |                         |                                        | Angela Byrne (ar                        | Run Date :05/10/201<br>1byme, Cardholder User |
|                                          |                   |                                           |                 |         |         |                         |                                        |                                         |                                               |
| Copyright © 2018 Citigroup Inc.          |                   | Page 2                                    | of z            |         | Ann     | Ru<br>ela Burna Camburn | n Date :05/10/2011                     |                                         |                                               |

| Image: Previous 30 Days       Vertifies         Mome         Medicate Sector Sector                                                                                              | iDirect <sup>®</sup> Global Card Managem              | ent Sys  | stem               |                       |       | <b>★ へ</b> 7                         |         |
|----------------------------------------------------------------------------------------------------|-------------------------------------------------------|----------|--------------------|-----------------------|-------|--------------------------------------|---------|
| Financial       Reports       Accounts       User         ome       Welcome Back Lisa Arrington       Last Visit: 05/11/2011         Program Activity       Date Range: Previous 30 Days ▼         Users & Accounts       Transactions & Adjustments         Total Users       1       Reviewed       15         Total Active Cardholder Users       0       Approved       15         Recently Added Cardholder Users       0       Approved       15         Cardholder Users with Activity       1       View All       • CitManager         Total User Logins       21       • CitManager       • Citbank Custom Reporting         Inbox       © Completed Reports (0)       Scheduled Reports (0)       • Notifications & Files       • GCMS Classic                                                                                                    | iti                                                   |          |                    |                       |       |                                      |         |
| tiome Uest Visit: 05/11/2011 Program Activity Date Range: Previous 30 Days Users & Accounts Transactions & Adjustments Total Users 1 Reviewed 1 Total Active Cardholder Users 1 Not Reviewed 1 Total Locked Users 0 Approved 15 Recently Added Cardholder Users 0 Not Approved 15 Recently Added Cardholder Users 0 Not Approved 15 Recently Added Cardholder Users 0 Not Approved 15 Recently Added Cardholder Users 0 Not Approved 15 Recently Added Cardholder Users 0 Not Approved 15 Recently Added Cardholder Users 1 View All Cardholder Users 21 View All Citibank Custom Reporting Citibank Custom Reporting Citibank Custom Reporting Citibank Custom Reporting Citibank Custom Reporting Citibank Custom Reporting Citibank Custom Reporting Citibank Custom Reporting Citibank Custom Reporting Citibank Custom Reporting Citibank Custom Reporting Citibank Custom Reporting Citibank Custom Reporting Citibank Electronic Reporting System Citibank Electronic Reporting System Citibank Custom Reporting Citibank Custom Reporting Citibank Custom Citibank Custom Citibank Custom Citibank Custom Citibank Custom Citibank Custom Citibank Custom Citibank Citibank Citibank Citibank Citibank Custom Citibank Citibank Cit |                                                       |          | Financial          | Reports Acco          | ounts | User                                 |         |
| Welcome Back Lisa Arrington         Last Visit: 05/11/2011         Program Activity       Date Range:       Previous 30 Days         Users & Accounts       Transactions & Adjustments         Interviewed       15         Total Visit:       1       Reviewed         Total Active Cardholder Users       1       Not Reviewed         Total Locked Users       0       Approved       15         Recently Added Cardholder Users       0       Not Approved       8         Cardholder Users with Activity       1       View All         Total User Logins       21       View All         Inbox       Citibank Custom Reporting       Citibank Custom Reporting System         Occurs Classic       GCMS Classic                                                                                                    | ome                                                   |          |                    |                       |       |                                      |         |
| Program Activity       Date Range:       Previous 30 Days       Image: Previous 30 Days         Users & Accounts       Transactions & Adjustments       Image: Previous 30 Days       Image: Previous 30 Days <t< th=""><th>Welcome Back Lisa Arrington<br/>Last Visit: 05/11/2011</th><th></th><th></th><th></th><th></th><th></th><th></th></t<>                                                                                                    | Welcome Back Lisa Arrington<br>Last Visit: 05/11/2011 |          |                    |                       |       |                                      |         |
| Users & Accounts       Transactions & Adjustments       News & Links         Total Users       1       Reviewed       15         Total Active Cardholder Users       1       Not Reviewed       8         Total Locked Users       0       Approved       15         Recently Added Cardholder Users       0       Not Approved       8         Cardholder Users with Activity       1       View All         Total User Logins       21       Citibank Custom Reporting         Inbox       Scheduled Reports (0)       Notifications & Files                                                                                                    | Program Activity                                      |          | Date F             | Range: Previous 30 Da | ys 🗸  |                                      |         |
| Total Users       1       Reviewed       15         Total Active Cardholder Users       1       Not Reviewed       8         Total Locked Users       0       Approved       15         Recently Added Cardholder Users       0       Not Approved       8         Cardholder Users with Activity       1       View All         Total User Logins       21       • CitiManager         Inbox       • Citibank Custom Reporting         • Citibank Doline Statements       • Citibank Electronic Reporting System         • GCMS Classic       • GCMS Classic                                                                                                    | Users & Accounts                                      |          | Transactions & A   | djustments            |       | News & Links                         | 1       |
| Total Active Cardholder Users       1       Not Reviewed       8         Total Locked Users       0       Approved       15         Recently Added Cardholder Users       0       Not Approved       8         Cardholder Users with Activity       1       View All         Total User Logins       21       • CitiManager         • Citibank Custom Reporting       • Citibank Custom Reporting         • Citibank Custom Reporting       • Citibank Electronic Reporting System         • Citibank Electronic Reporting System       • GCMS Classic                                                                                                    | Total Users                                           | 1        | Reviewed           |                       | 15    | No news available                    |         |
| Total Locked Users       0       Approved       15         Recently Added Cardholder Users       0       Not Approved       8         Cardholder Users with Activity       1       View All         Total User Logins       21 <ul> <li>Citibank Custom Reporting</li> <li>Citibank Custom Reporting</li> <li>Citibank Clustom Reporting</li> <li>Citibank Electronic Reporting System</li> <li>GCMS Classic</li> </ul>                                                                                                    | Total Active Cardholder Users                         | 1        | Not Reviewed       |                       | 8     | No news available                    |         |
| Recently Added Cardholder Users       0       Not Approved       8         Cardholder Users with Activity       1       View All         Total User Logins       21       • CitiManager         • Citibank Custom Reporting       • Citibank Custom Reporting         • Citibank Online Statements       • Citibank Electronic Reporting System         • Citibank Electronic Reporting System       • GCMS Classic                                                                                                    | Total Locked Users                                    | 0        | Approved           |                       | 15    |                                      |         |
| Cardholder Users with Activity       1       View All         Total User Logins       21          • CitiManager         • Citibank Custom Reporting         • Citibank Online Statements         • Citibank Duline Statements         • Citibank Electronic Reporting System         • GCMS Classic                                                                                                    | Recently Added Cardholder Users                       | 0        | Not Approved       |                       | 8     |                                      |         |
| Total User Logins       21         • CitiManager         • Citibank Custom Reporting         • Citibank Online Statements         • Citibank Electronic Reporting System         • Citibank Electronic Reporting System         • Citibank Custom Reporting System                                                                                                    | Cardholder Users with Activity                        | 1        |                    |                       |       | Viev                                 | v All N |
| Citibank Custom Reporting     Citibank Online Statements     Citibank Electronic Reporting System     Citibank Electronic Reporting System     GCMS Classic                                                                                                    | Total User Logins                                     | 21       |                    |                       |       | CitiManager                          |         |
| Citibank Online Statements     Citibank Electronic Reporting System     Completed Reports (0) Scheduled Reports (0) Notifications & Files     GCMS Classic                                                                                                    |                                                       |          |                    |                       |       | Citibank Custom Reporting            |         |
| Inbox  Citibank Electronic Reporting System  Citibank Electronic Reporting System  GCMS Classic                                                                                                    |                                                       |          |                    |                       |       | Citibank Online Statements           |         |
| Completed Reports (0) A Scheduled Reports (0)                                                                                                    | Inbox                                                 |          |                    |                       |       | Citibank Electronic Reporting System | em      |
|                                                                                                    | Completed Reports (0)                                 | Schedule | ed Reports (0) 📃 🚖 | Notifications & Files | 5     | e GCMS Classic                       |         |

## A Reconciler's Look – Review/Approve Transaction Data

1. Click on the Financial Tab, Account Summary Heading

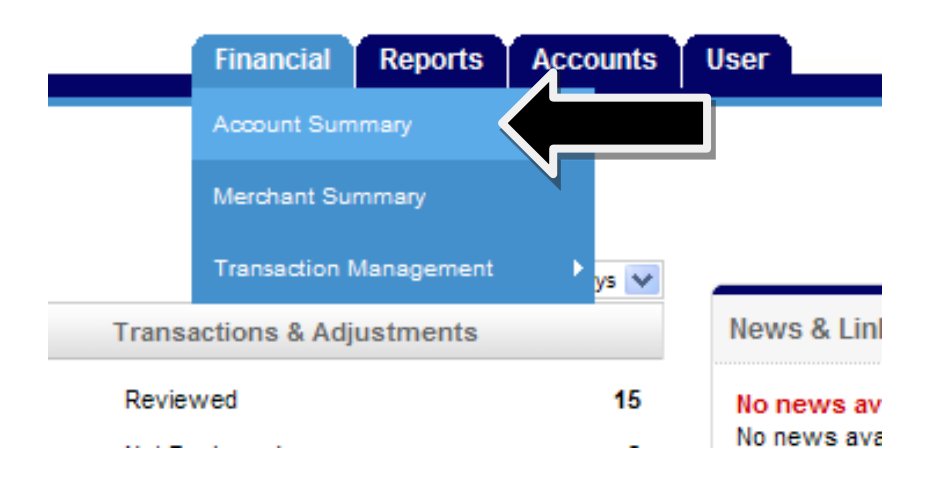

2. Choose *All Accounts* from the drop down items, click "Search."

## Search Reporting Structure

| SEARCH CRI        | TERIA                      |                    |
|-------------------|----------------------------|--------------------|
| Search By:        |                            | ~                  |
|                   | Account                    | Search             |
|                   | All (Account)              |                    |
|                   | Account (Advanced)         |                    |
|                   | Account City               | N                  |
|                   | Account Country            |                    |
|                   | Account Name (starts with) |                    |
|                   | Account Number (ends with) |                    |
|                   | Account Number (exact)     |                    |
|                   | Account Reports To Name    |                    |
|                   | Account State/Province     |                    |
| rrently logged in | a Account Status           | int Group Manager) |

3. Everyone that you are able to reconcile for will appear.

| SEARCH RESULTS |                    |                   |            |        |       |               |                        |
|----------------|--------------------|-------------------|------------|--------|-------|---------------|------------------------|
| Cardholder Nam | e 1 Cardholder Nam | ne 2 Account Numb | <u>ber</u> | City   | State | Country       | Reports To             |
| ANGELA BYRI    | NE 752 75-6002149  | XXXX-XXXX-XX      | -9313      | DENTON | тх    | UNITED STATES | UNIVERSITY OF NORTH TE |

- 4. Choose the desired account by clicking on the hyperlinked name.
- 5. Choose the appropriate reporting cycle, click "Search."

|   | SEARCH CRITERIA                     | Advanced Search > |  |  |  |  |
|---|-------------------------------------|-------------------|--|--|--|--|
|   | Reporting Cycle:                    | May 2011 💌        |  |  |  |  |
| * | 04/02/2011 to 05/03/2011            |                   |  |  |  |  |
|   | C Date Type: From                   | n: 04/02/2011     |  |  |  |  |
|   | Posting Date 🛛 🖌                    | 0: 05/03/2011     |  |  |  |  |
|   | Data available starting: 05/11/2008 |                   |  |  |  |  |
|   |                                     | Search            |  |  |  |  |

| 6. | Click "Expand All" | Expand All   Collapse All |    |  |
|----|--------------------|---------------------------|----|--|
|    |                    | SEARCH RESULTS            |    |  |
|    |                    | Detail                    |    |  |
|    |                    | ы                         | 8  |  |
|    |                    | ш                         | 88 |  |
|    |                    | -                         | -  |  |

6. Review the major description category. Make sure that the receipt most accurately reflects the category selected. If you are satisfied with the information entered by the cardholder, or if you have entered the appropriate information as the reconciler, check the "**Approved**" box to prevent further editing.

| Expand Al                          | Collapse /    | All                   |                                       |                               |  |
|------------------------------------|---------------|-----------------------|---------------------------------------|-------------------------------|--|
| SEARCH R                           | ESULTS        |                       |                                       |                               |  |
| Detail                             |               | Reviewed              | Approved                              | <u>Postinq</u><br><u>Date</u> |  |
| ы                                  | 88 🛞          |                       |                                       | 05/05/2011                    |  |
|                                    | ACCOUNT       | ING CODES IN          | FORMATION                             |                               |  |
|                                    | Expense       | Description           |                                       |                               |  |
| Expense best                       |               |                       | Dept I.D. (please verify)             |                               |  |
|                                    | Business Unit |                       | A A A A A A A A A A A A A A A A A A A |                               |  |
|                                    |               |                       | 99999                                 |                               |  |
| Food & Beverage Form<br>Completed? |               | Vendor Status Check ( |                                       |                               |  |
|                                    |               |                       |                                       |                               |  |
|                                    |               |                       |                                       |                               |  |
| ы                                  | 88 🛞          |                       |                                       | 05/04/2011                    |  |
|                                    |               |                       |                                       |                               |  |

## **Important Information**

- Billing Address: Departmental Mailing Address provided on PCard Application GCMS>My Profile>click on Credit Card Number>view Billing Address Associated with Credit Card
- Billing Telephone Number: Departmental Telephone number provided on PCard Application GCMS>My Profile>click on Credit Card Number>view Telephone Number Associated with Credit Card
- For Lost/Stolen/Compromised Cards: 800.248.4553 UNT System PCard Assistance: 940.369.5500, or toll free 855-868-4357